## ÜNİVERSİTEMİZDE ÖĞRENİM GÖREN ÖĞRENCİLERİN ÖDEME VE DERS SEÇİM İŞLEMLERİ

1. Öncelikle seçtiğiniz ders/derslere ait ders saati başına tutarı Vakıfbank ATM, mobil uygulaması, internet bankacılığı ve Şubeleri aracılığı ile aşağıdaki adımları takip ederek yatırmanız gerekmektedir.

Ödemeler->Eğitim ve Sınav Ödemeleri->Üniversite Harç İşlemleri->Üniversite (Abdullah Gül Üniversitesi) seçerek Öğrenci Numaranızı yazıp sorgulama yaptıktan sonra;

"Diğer Tutar" alanından 1 dersin ücreti ile toplam alınacak ders saati miktarının çarpımı kadar yaz okulu ders ücretinizi yatırmanız gerekmektedir.

2. Daha sonra <u>https://uis.agu.edu.tr/buis/Login.aspx</u> adresine kullanıcı adı ve şifrenizle giriş yaptıktan sonra ders seçim ekranından derslerinizi seçmeniz ve danışman onayına göndermeniz gerekmektedir.